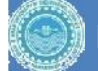

#### ARDUINO PROGRAMMING & ITS APPLICATIONS

Day-One

Zuhaib A. Shaikh, Asst. Prof., CSE Deptt.,QUEST Web: <u>zuhaib-shaikh.neocities.org</u>

#### Outline

| Day                    | Activity                                                                                                    |
|------------------------|----------------------------------------------------------------------------------------------------|
| 1                      | <ul> <li>i. Introduction to Arduino development board and Arduino IDE</li> <li>ii. C/C++ language overview</li> <li>iii. Basic input / output with Arduino</li> <li>iv. Overview of Proteus simulation software for Arduino simulation</li> </ul> |
| 2                      | <ul><li>i. Interfacing and glowing LEDs with different pattern</li><li>ii. Interfacing push button and piezo buzzer</li><li>iii. Interfacing a temperature sensor with Arduino</li></ul>                                                          |
| 3                      | <ul><li>i. Familiarization with Serial Monitor for input and for output</li><li>ii. Interfacing LDR sensor with Arduino</li><li>iii. Interfacing PIR motion sensor with Arduino</li></ul>                                                         |
| 4                      | <ul><li>i. Interfacing Arduino with LCD (16x2), relay and Servo motor</li><li>ii. Interface Arduino with Sonic Sensor for obstacle detection</li></ul>                                                                                            |
| 5                      | <ul><li>i. Interfacing shift register and 7-segment display with Arduino</li><li>ii. Interfacing HC-05 Bluetooth module with Arduino</li><li>iii. Driving GSM modem with Arduino</li></ul>                                                        |
| Prerec<br>- Kı<br>- Kı | uisites:<br>nowledge of C++<br>nowledge of basic electronic components                                                                                                    |

### Introduction

- Arduino (a Italian company) is opensource HW/SW company
  - Designs development board for microcontrollers and microcontroller kits
  - Its IDE supports C/C++ like language for writing and burning the code (HEX file) into Arduino Board
- Useful for learning, experiments and prototyping
- Different Models with different microcontrollers:
  - Arduino Uno
  - Arduino Mega
  - Arduino Nano
  - Arduino Due, etc,
- Selection of particular model depends on requirements
- Many shield and sensors are compatible with Arduino

#### Arduino Uno

- Basic board, suitable for most of the projects and mostly supported by Arduino shields
- It has:
  - ATmega Microcontroller
  - Digital I/O pins (0 to 13)
    - Pins with tilde (~) can generated PWM analog signals
  - Power pins
  - Analog pins (A0 to A5)
  - Control Pins
  - Power connector
  - USB Port (for connecting with PC)
  - LEDs (Power, TX, RX & L-for pin 13)
- \*I2C Inter-integrated Component for Master-Slave Communication
   \*ICSP – In-Circuit Serial Programming
- 7 to 12VDC input 2.1mm x 5.5mm USB-B port Male center positive to computer Reset button ICSP for **USB** interface (I2C) SCL - Serial clock (I2C) SDA - Serial data Pin-13 LED Not connected (SPI) SCK - Serial clock I/O Reference voltage IOREF (SPI) MISO - Master-in, slave-out 12 Reset RESE (SPI) MOSI - Master-out, slave-in ~11 3.3V Output ~10 (SPI) SS - Slave select 5V Output ~9 Ground Ground Note: Pins denoted with "~" Input voltage are PWM supported Analog pin 0 A0 Analog pin 1 Analog pin 2 Interrupt 1 Analog pin 3 Interrupt 2 (I2C) SDA TXD  $TX \rightarrow 1$ (I2C) SCL ax 4 RXD ATmega328 microcontroller IC VCC RESET MOSI SCK ICSP for GND ATmega328 MISO

Voltage

regulator

16MHz

crystal

ATmega16U2

microcontroller IC/USB controller

# **Arduino IDE**

- Allows to write C++ like programs (sketches), compile those and burn those on Arduino board Sketch Arduino Serial
- IDE is divided into
  - Command Area
    - Title Bar
    - Menu Items
    - Icons
  - Text Area
  - Message Window
- Port and Board
  - IDE supports many Arduino boards
  - Connected as serial COM port
  - Port and Board should be selected before working on project
- Serial Monitor
  - IDE allows to input/output from/to PC & Arduino using IDE

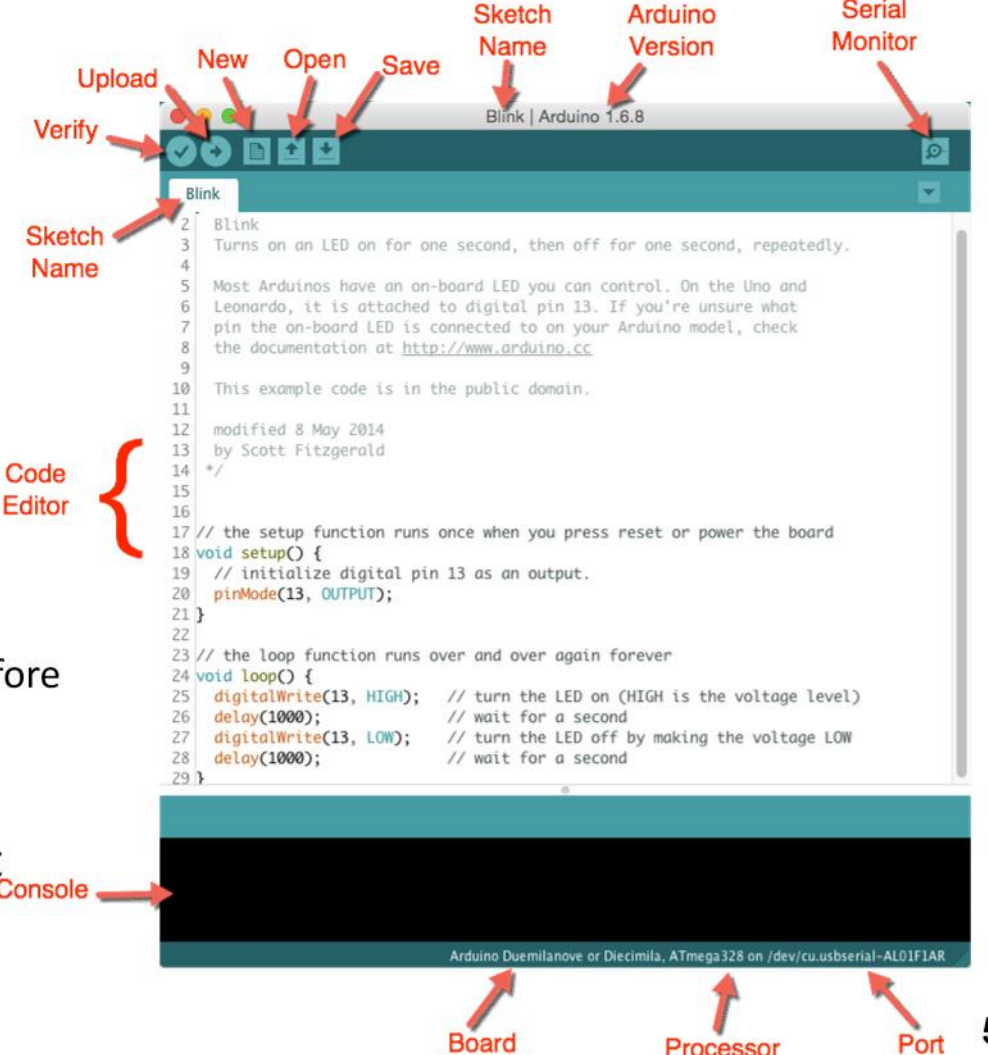

#### Arduino C++

- Arduino C++ is based on traditional C++ except standard library
- Similar keywords, control structures, primary and secondary datatypes etc.
- Arduino library
  - Setup function
    - The function which is to be executed first for only once
    - This function is usually used to set certain things like Digital I/O pins, Analog pins, baud rate etc.
  - Loop function
    - The function which is to be executed repeatedly
    - All instructions are written inside loop function which are meant to be executed infinite times
  - Basic I/O functions
    - **pinMode**(*pin\_no, mode*) sets the digital pin in **INPUT** or **OUTPUT** mode (mostly in setup function)
    - **digitalWrite**(*pin\_no/reference*, *value*) assigns HIGH or LOW value to particular pin number or its reference until interrupted
    - Variable = digitalRead(pin\_no/reference) Reads digital value from particular pin number or its reference to defined variable
    - Serial.begin(baud\_rate) To set serial baud rate for serial monitor
    - Serial.print(string\_and/or\_variable) and serial.println(string\_and/or\_variable) prints string (enclosed in double quotation) and/or variable value on serial monitor without and with new line respectively
    - delay(milli\_seconds) describe microcontroller to do nothing (wait state) in specific time defined in milli-seconds

### Example 1: LED Blink

Circuit

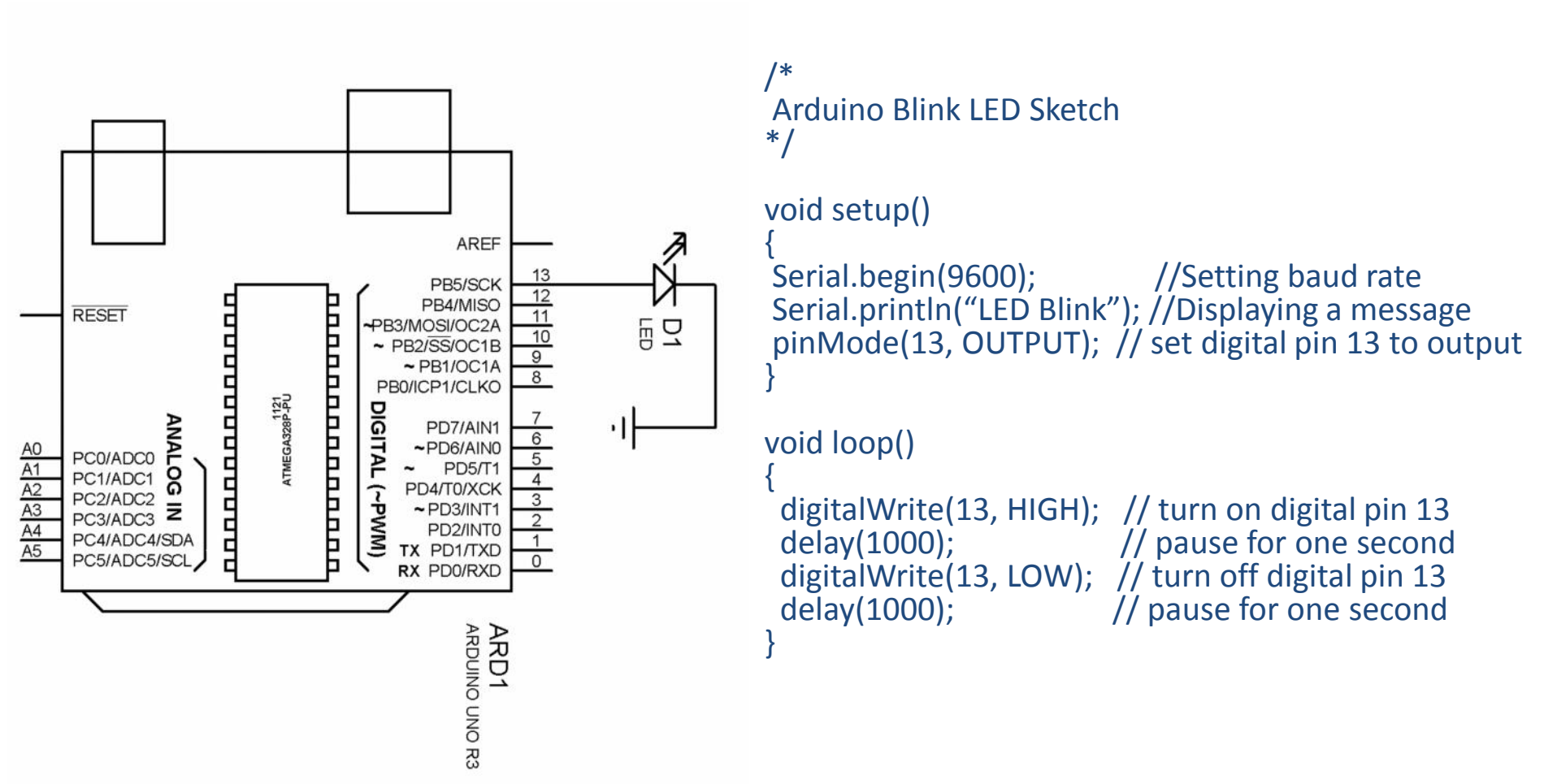

Code

\* LED L is connected to pin number 13 for testing purpose by default

# Verifying and uploading sketch

- Once code is written, it is necessary to compile (verify) the code to generate HEX file
- If code is without errors, its hex file will be temporary stored on PC by displaying following information:
  - Size of the program (in bytes)
  - Size of total Arduino memory (in bytes)
- HEX (output) file can be uploaded on Arduino using Upload button
  - TX & RX LEDs will blink during upload
  - Arduino board will start executing HEX file once upload is done
- If the sketch has syntax errors
  - Display error message by mentioning the exact or expected error
  - Compilation and uploading can't be continued until errors are removed

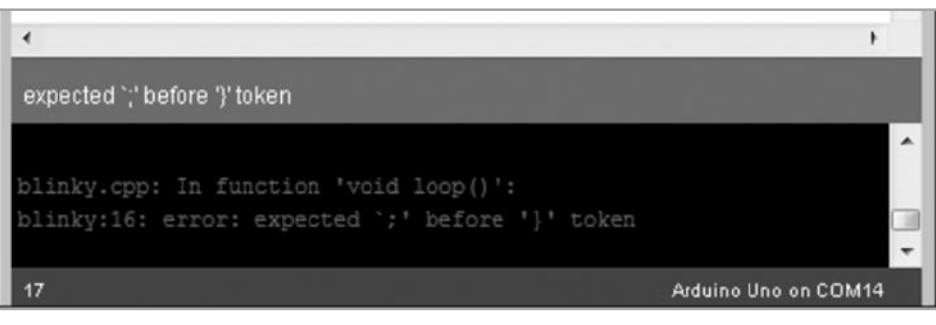

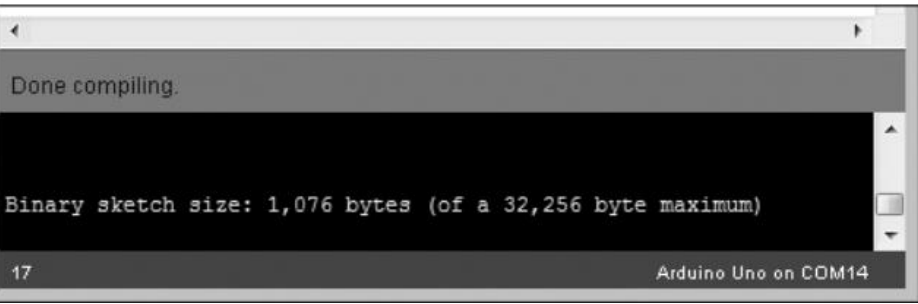

#### **Simulating on Proteus**

- The example can also be simulated on Proteus simulation software rather than physical implantation
- ISIS(Intelligent Schematic Input System), a tool of Proteus allows users to design and simulate electronic circuits easily

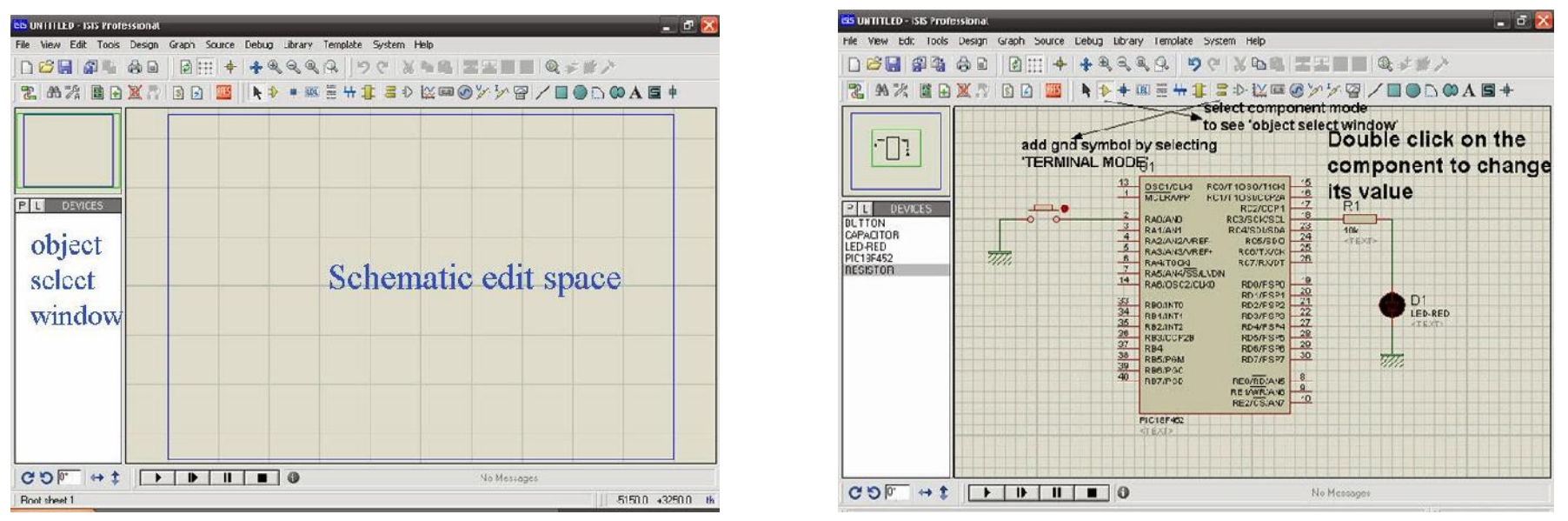

- ISIS supports wide variety of components
- Selected components are visible in object select window, while complete circuit is in schematic edit space
- Components (including power source) can be selected via menu buttons

### **Simulating on Proteus**

The components from **P**ick device window can be search via their names or model numbers 0

CDF

Boot sheet 1

E Pick Devices ie, no de

Vacano Pratet Wards Words?

Show only parts with models? Datequi,

 $\leftrightarrow \pm$ 

n Greph Source Debug Librery Templete System Help

Becute (D):

Deves.

PLAY

•

STEP

PAUSE

noticer: view AFEUING MEGATOC ADDUINO Arduino MEGA (ATmega ICO) AFEUING MEGA2060 F3 (ARDUINO Arduino MEGA2060 F3+3

alegnik Suli is legniy Taxini dan

: ANDUING UNG N) : ANDUINGL D : Verday, Natsh (1, 2013 a) 11:12 24 PM - multin : Althesa Anton (Ibin = 3

PIC18F462

No Message:

-1850.0

9

ATOUND LIND FOR Providen

VS- DLL -oce WF2DLLI, 4114

STOP

0

| C UNITILED - 1313 Protession | al                                 |                                           |                     |                                                                                                    | 5" X   |
|------------------------------|------------------------------------|-------------------------------------------|---------------------|----------------------------------------------------------------------------------------------------|--------|
| File Were Ecit Tools         | Pick Devices                       |                                           |                     |                                                                                                    |        |
|                              | uwords:                            | Results (128)                             |                     |                                                                                                    | FIC18F |
|                              | LISF SCATCH IIC                    | PIC18F2680                                | Library<br>PICMICRO | Vescription A<br>FIC18 Microcontroller (64kB code, 33288 data, 10248 EE                                                                                                    | VSN I  |
| Sh                           | orv only parts with models?        | PIC18F2682<br>PIC10F2685                  | PICMICRE            | FIC18 Microcontroller (80kB code, 33288 data, 1024B EE<br>FIC10 Microcontroller (95kB code, 33268 data, 1024B EE                                                            |        |
| IA<br>M                      | Il Categores)<br>icroprocessor ICs | PIC18F26K20<br>PIC18F26K22<br>PIC18F4220  | PICMICRO            | FIL18 Microcontroller (64kB code 3336B data, 10248 EPF<br>FIC18 Microcontroller (64kB code, 3896B data, 256E EEF<br>FIC18 Microcontroller (4kB code 512B data, 2568 EPFON   |        |
|                              |                                    | PIC18F4221<br>PIC18F4320                  | PICMICRO            | FIC18 Microcontroller (448 code, 5128 data, 2568 EPROI<br>FIC18 Microcontroller (848 code 5128 data, 2568 EPROI<br>EC10 Microcontroller (848 code 5128 data, 2568 EPROI     |        |
| CAPACITCR<br>PILT8F452       | D 11                               | PIC10F4001<br>PIC10F4001<br>PIC18F43K20   | PICMICRU            | FIL 18 Microcontroller (3k8 code, 5126 cata, 2569 EPHU)<br>FIC10 Microcontroller (0k8 code 7600 data, 2569 EPHU)<br>FIL18 Microcontroller (8k8 code 5128 data, 2568 EPHU)   |        |
| RESISTOR                     | Double                             | PIC18F43K22<br>PIC18F4410                 | PICMICRO            | FIC18 Microcontroller (9x8 code, 5128 data, 2568 EEPF(<br>FIC18 Microcontroller (15k8 code 7668 data, 06 EPF0M                                                              |        |
|                              | click                              | PIC18F4420<br>PIC18F4423                  | PILICRO             | FIC18 Microcontroller (15kB code, 756B data, 256B EEPF<br>FIC18 Microcontroller (15kB code 7688 data, 256B EPR0<br>FIC18 Microcontroller (15kB code, 766B data, 256B EPR)   |        |
|                              | to appear                          | PIC10F4401<br>PIC18F4439                  | PIC ICRO            | FIC10 Microcontroller (15kD code 7600 dete, 2568 EFF10<br>FIC18 Microcontroller (12kB code 6408 data, 2568 EFF10 =                                                          | FLB PT |
|                              | here                               | PIC18F4455<br>PIC18F4455<br>PIC18F4458    | PIC CRC<br>PIC CRC  | FIC18 Microcontroller (19kB code 20488 data, PorcAre, 1<br>FIC18 Microcontroller (24kB code 20488 data, 256B EEPI<br>FIC18 Microcontroller (24kB code 20498 data, 256B EEPI |        |
|                              |                                    | PIC18F448<br>PIC18F4480                   | PIC CRO<br>PIC CRO  | FIC18 Microcontroller (15kB code, 756B data, 256B EEPF<br>FIC18 Microcontroller (15kB code, 756B data, 255B EEPF                                                            |        |
| 20                           |                                    | PIC18F44J10<br>PIC18F44K20<br>PIC18F44K22 | PIC CRC<br>PIC CRC  | FIL18 Microcontroller (15kB code 1024B date, US EPFID)<br>FIL18 Microcontroller (15kB code 7688 date, 256B EPFID)<br>FIL18 Microcontroller (15kB code, 768B date, 256B EEPF |        |
|                              |                                    | PIC18F4510<br>PIC18F4515                  | PICK RO<br>PICMICRO | FIC18 Microcontroller (32kB code 1536B data, 03 EPFON<br>FIC18 Microcontroller (43kB code 3969B data, 03 EPFON                                                              |        |
|                              |                                    | PIC18F452<br>PIC18F4520<br>PIC18F4523     | PICMICRO            | FIC18 Microcontroller (32kB code, 15368 data, 2568 EEF<br>FIC18 Microcontroller (32kB code 15368 data, 2568 EPR<br>FIC18 Microcontroller (32kB code, 15368 data, 2568 EPF   |        |
| CON ↔ T<br>Root sheet 1 Ma   | nufacture:                         | PIC18F4525<br>PIC18F4539                  | PICMICRU            | FIC18 Microcontroller (43kB code 39638 data, 2568 EPR<br>FIC18 Microcontroller (24kB code 1408B data, 2568 EPR                                                              |        |

- The simulation can be started, paused and stopped using the buttons at bottom of ISIS Ο
- ISIS-Proteus 7 doesn't not provide Arduino Library by default, therefore: 0
  - Download Arduino Library and extract it 0

https://www.theengineeringprojects.com/ArduinoProjects/Arduino%20Library%20for%20Proteus.rar

Copy the extracted files into (ISIS is needed to be closed): 0

C:\Program Files (x86)\Labcenter Electronics\Proteus 7 Professional\LIBRARY

After including the Arduino library, Arduino board can be added pick device window by Ο writing name of the board.

#### **Simulating on Proteus**

- Arduino module now needs the HEX file for simulation.
- HEX file can be obtained via Arduino IDE
  - Open preference window from File tab in IDE
  - Under setting tab, apply locate "Show verbose output during..." and check the compilation box

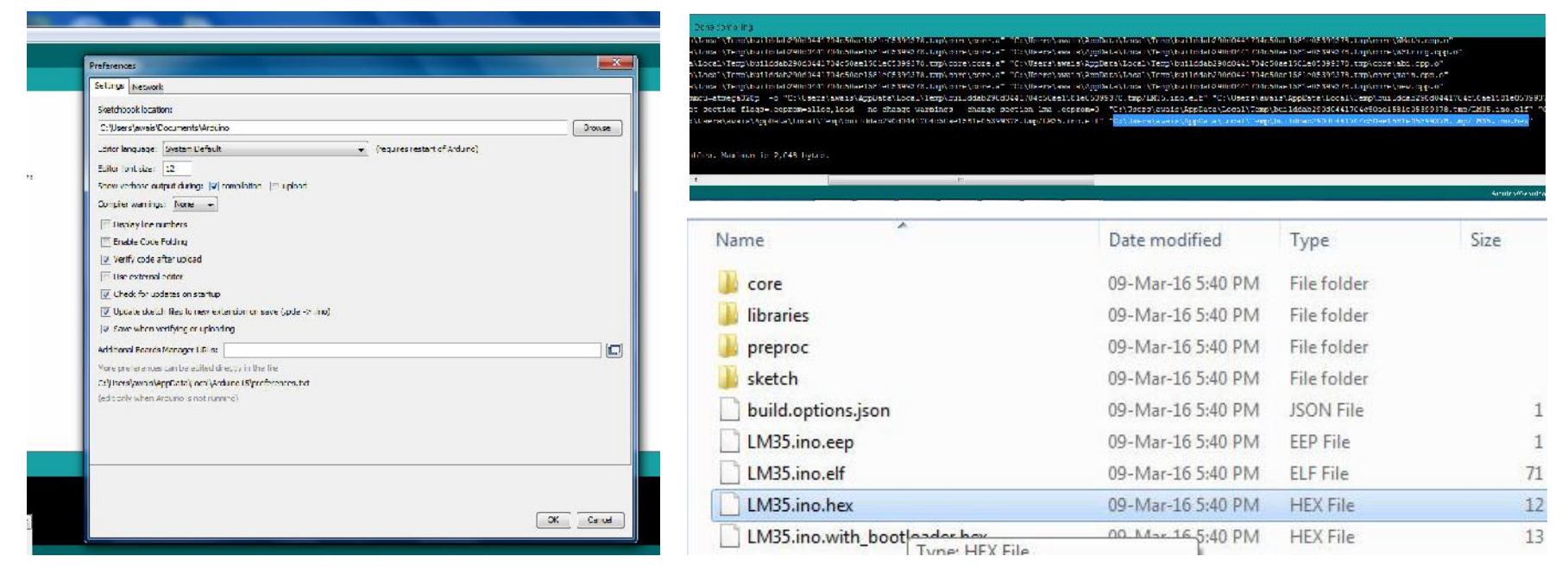

- After verifying the sketch, HEX file can be located from the path shown in message window
- File path can be viewed by pasting the path in Run dialog box
- HEX file is then to be included in Proteus by double clicking on Arduino & selecting HEX file
- Simulation can be started after completing the circuit and adding HEX File

### Example 2: LED Fade

- Connect LED with PWM pin (e.g. pin 9) and with GND
- The example code can be opened from *File>Examples>01.Basics>Fade*

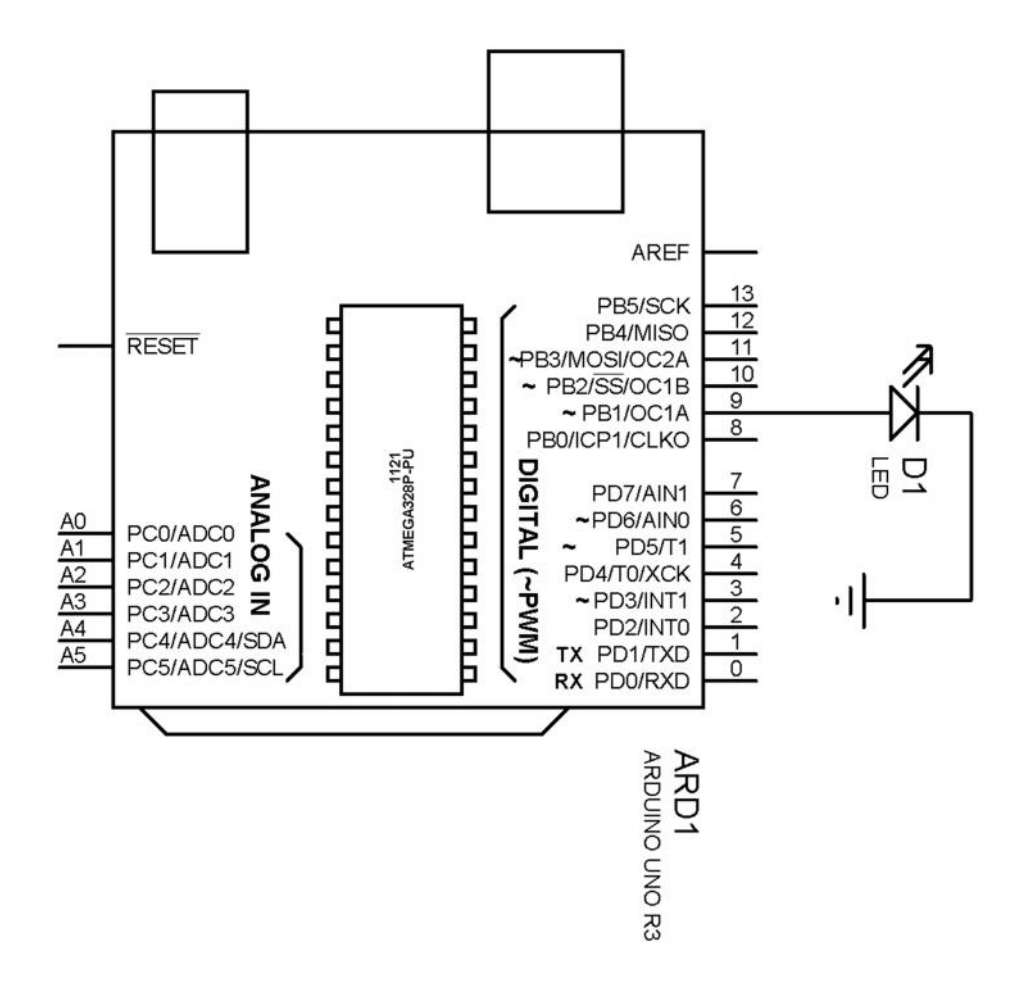

# Example 3: Traffic Signal (Exercise)

- Connect 3 LEDs with digital pins (e.g. pin 9) using 270ohm resistors and with GND
- Write program to glow those LEDs with different time periods, i.e. RED = 3s, YELLOW = 0.5s and GREEN = 4s
- The glowing order should be like Red Yellow Green Yellow Red

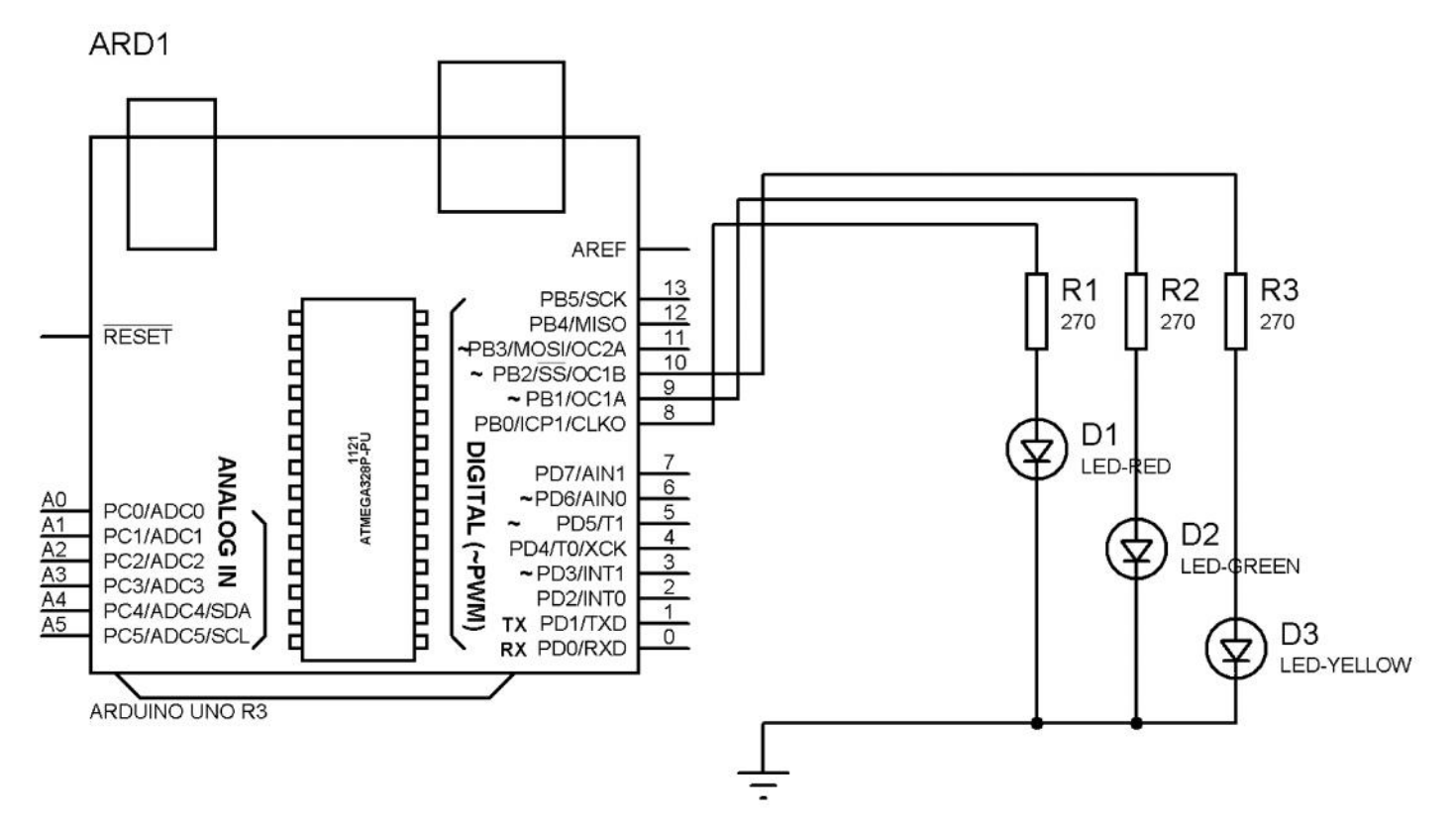

#### Example 4: Controlling DC motor

- DC motor has 2 terminals +ve & -ve. Motor start working when those terminals are connect to DC supply.
- Components:

| 0 | 12V DC power supply (5V in case you have a 5V DC motor) | X 1 |
|---|---------------------------------------------------------|-----|
| ο | 1N4001 or equivalent back EMF blocking diode            | X 1 |
| 0 | 2N2222 NPN transistor                                   | X 1 |
| 0 | 5V or 12V DC motor                                      | X 1 |
| 0 | 270 ohm resistor                                        | X 1 |

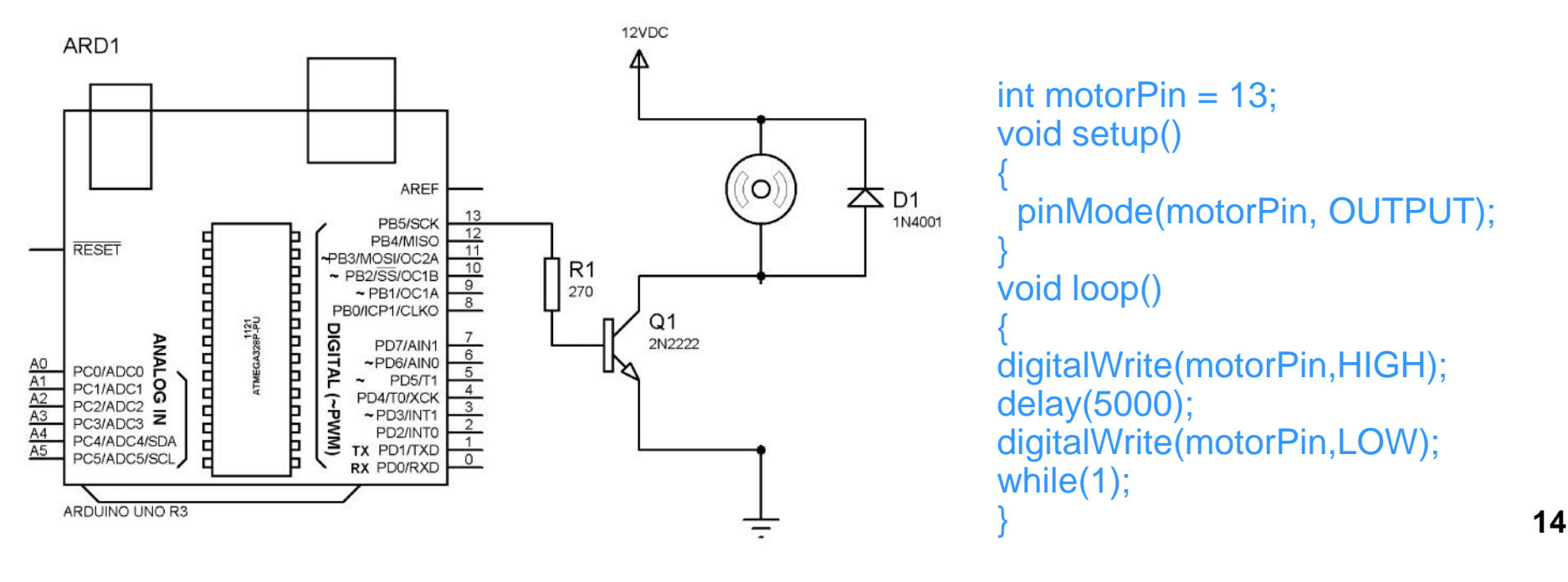

# **Using Breadboard**

- Allows to design circuit connections without permanently soldering those
- Divided into matrix of rows and columns
- Columns of single block are connected with each other
- While, 2-piece or 4-piece *rails* are use to be connected with power supply to provide to components

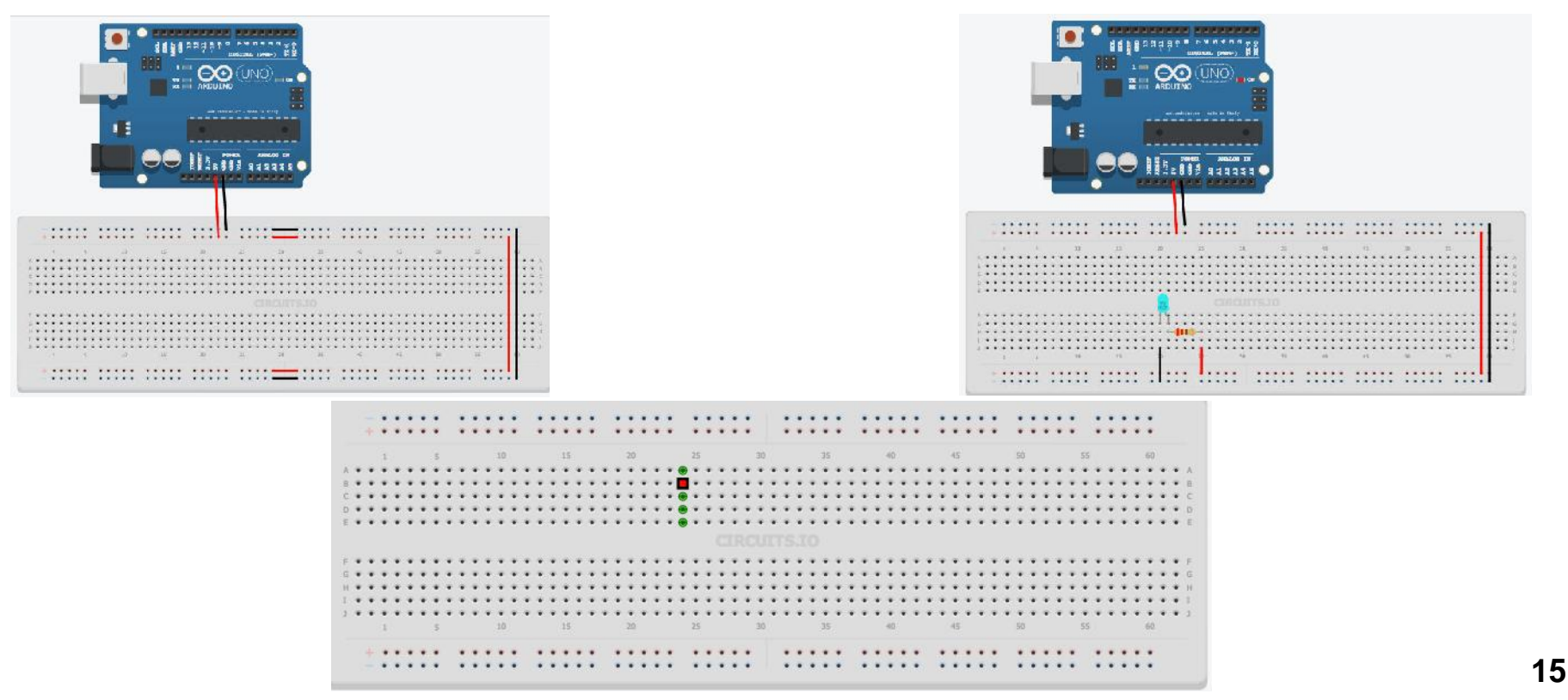

#### Exercise

- Simulate a ISIS-Proteus Project using Arduino with eight LEDs.
- Blink them in an endless loop in the sequence:

1-2-3-4-5-6-7-8-7-6-5-4-3-2-1-2-3-...

- The delay b/w steps should be following by three combinations
  - one second
  - Half second
  - Quarter second

# Questions

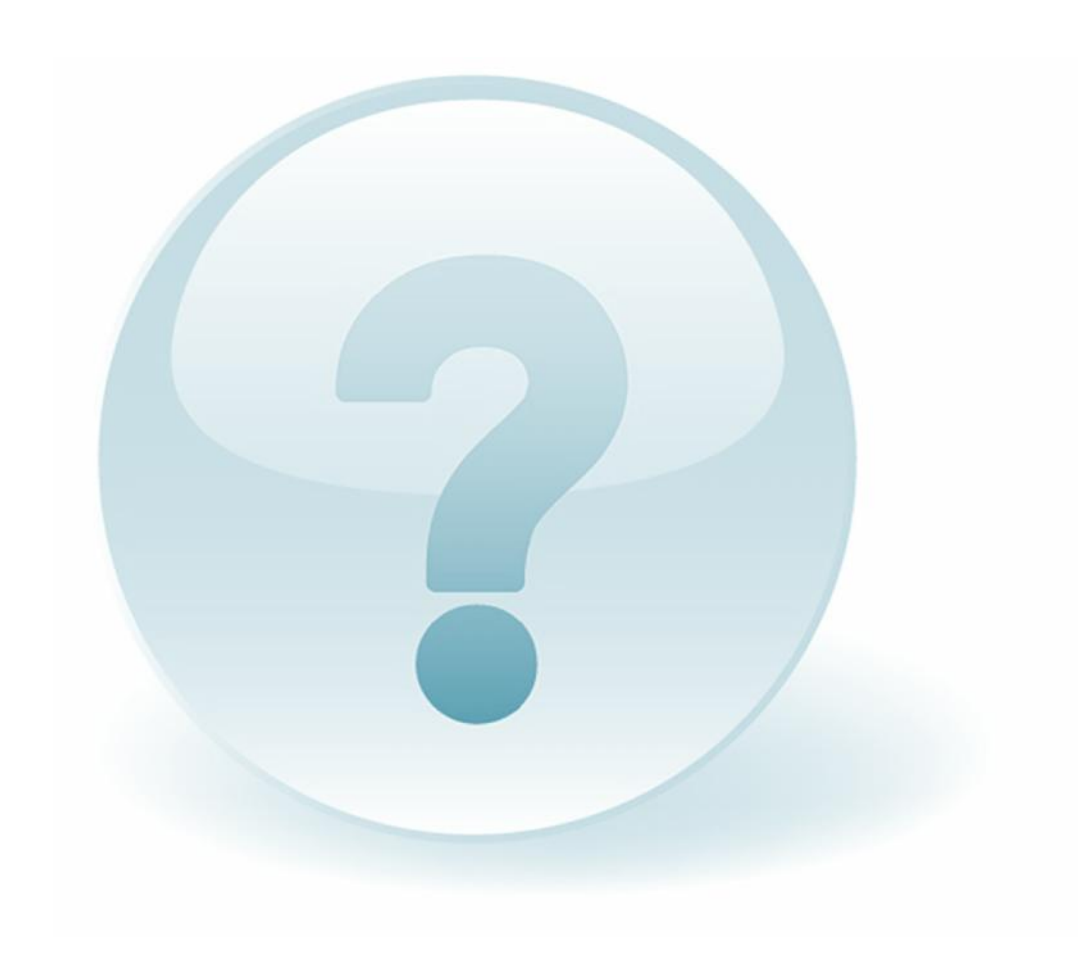